<u>Главная | Домашние задания | Задания издательства «Просвещение» |</u>Проверка ДЗ с заданиями из рабочих тетрадей

# Проверка ДЗ с заданиями из рабочих тетрадей

#### Обратите внимание!

Данный функционал доступен только для Московской области.

Учитель может просматривать статус выполнения и проверять в электронном журнале результаты выполнения домашнего задания с рабочими тетрадями. Данный функционал позволяет облегчить работу учителя с домашним заданием, упрощает проверку и оценку выполненных заданий.

У учителя есть возможность увидеть, в каком конкретно задании/вопросе учащийся допустил ошибку, как выглядели варианты заданий конкретного учащегося, а также сколько попыток совершил учащийся и результаты всех этих попыток.

Перед проверкой домашнего задания с рабочими тетрадями рекомендуем ознакомиться с особенностями проверки ДЗ в <u>инструкции по проверке домашнего задания</u>.

Для проверки домашнего задания из рабочих тетрадей и выставления отметки выполните следующие действия:

Шаг 1. Авторизуйтесь в «Электронном журнале».

О том, как авторизоваться в «Электронном журнале», читайте здесь.

#### Шаг 2. Выберите «Учебный процесс» → «Домашние задания».

| мои инструменты                                                     |                  |               |                        | \$              | ТСО учит         | Ш№                    |
|---------------------------------------------------------------------|------------------|---------------|------------------------|-----------------|------------------|-----------------------|
| <ul> <li>Мое расписание</li> <li>Новости</li> </ul>                 | Домашние задания |               |                        |                 |                  | Экспортировать 🗸      |
| Фероприятия                                                         |                  |               |                        |                 |                  |                       |
| учебный процесс<br>• Поурочное планирование                         | Фильтры          |               |                        |                 |                  | Сбросить все 🗸 🗸      |
| Мои классы                                                          |                  |               |                        |                 |                  |                       |
| классное руководство                                                | Реестр домашни   | х заданий     |                        |                 |                  | Разделять по заданиям |
| 👱 Мойкласс >                                                        | Все активные 11  | Прошедшие     |                        |                 |                  |                       |
| <ul> <li>Расписание класса</li> <li>Журналы класса</li> </ul>       | Предмет 🌲        | Кому задано 🌲 | Ученики                | Дата проверки 🌲 | Заданий входит 🌻 |                       |
| Уведомление о пропусках                                             | Биология         | 5-H           | <b>ж</b> 10 из 8       | 17.07.2024      | 1 задание        |                       |
| анализ                                                              |                  |               |                        |                 |                  |                       |
| 🕒 Отчеты (новые)                                                    | Биология         | 5-H           | <mark>2 10</mark> из 8 | 17.07.2024      | 1 задание        |                       |
| <ul> <li>Отчеты учителя</li> <li>Отчеты кл. руководителя</li> </ul> | Биология         | 5-H           | <b>ж</b> 10 из 8       | 17.07.2024      | 1 задание        |                       |
| внеурочная деятельность                                             | Биология         | 5-Н           | <b>ж</b> 10 из 8       | 17.07.2024      | 1 задание        |                       |
| 🕒 Планирование 💦 🔪                                                  |                  |               |                        |                 |                  |                       |
| Мои группы                                                          | Биология         | 5-H           | 😤 10 из 8              | 17.07.2024      | 1 задание        |                       |
| Архив                                                               | Биология         | 5-H           | <mark>ж</mark> 10 из 8 | 20.07.2024      | 1 задание        |                       |

Шаг 3. Найдите нужное домашнее задание и нажмите на «Три точки» \*\*\* . Выберите пункт «Подробнее».

| Реестр домашних заданий |               |                  |                 | Разделять по заданиям    |
|-------------------------|---------------|------------------|-----------------|--------------------------|
| Все активные 11         | Прошедшие     |                  |                 |                          |
| Предмет 🏮               | Кому задано 🌲 | Ученики          | Дата проверки 🌲 | Заданий входит 🍦         |
| Биология                | 5-H           | 😤 10 из 8        | 17.07.2024      | 1 задание 🚥              |
| Биология                | 5-H           | <b>ж</b> 10 из 8 | 17.07.2024      | 1 задание 🔛              |
| Биология                | 5-H           | <b>ж</b> 10 из 8 | 17.07.2024      | 1 зада                   |
| Биология                | 5-H           | <b>ж</b> 10 из 8 | 17.07.2024      | 1 зад; 📋 Удалить задание |

Переход в выполненные задания

Шаг 4. Найдите обучающегося со статусом «Требует проверки» или «Выполнен» и

 $\sim$ 

нажмите на «Стрелка вниз»

### Обратите внимание!

Если напротив ФИО обучающегося установлен статус **«Задание выдано»**, это значит, что обучающийся не выполнил цифровое домашнее задание.

| Учебный процесс   <b>Домашние задания</b>                                                                                                    | ← Предыдущее | Следующее →  |  |  |  |  |  |
|----------------------------------------------------------------------------------------------------|--------------|--------------|--|--|--|--|--|
| (+) Домашнее задание Биология 11Б 2022 УП-11 МедКласс                                                                                           |              |              |  |  |  |  |  |
| Дата проверки 28.12.2022 (1 урок)                                                                                                    |              |              |  |  |  |  |  |
| Общие сведения Проверка задания Действия с заданием                                                                                             |              |              |  |  |  |  |  |
| Все 2 Выдано 1 Требует проверки 0 Выполнено 1 Проверено 0<br>Все задания ч Все ученики ч Только без отметки Только с ответом Только с вложением |              |              |  |  |  |  |  |
|                                                                                                    |              | Сбросить все |  |  |  |  |  |
| № Ученик 🐡 Статус выполнения 🗘 Обновлено 🌲 Вложения 荣                                                                                           | Отметка 🍦    |              |  |  |  |  |  |
| 1 требует проверки вчера в 12:25 🖉 Вложений нет                                                                                                 |              | +            |  |  |  |  |  |
| ✓ 2 задание выдано вчера в 12:25                                                                                                    |              | +            |  |  |  |  |  |
| Выбор обучающегося                                                                                                    |              |              |  |  |  |  |  |

Шаг 5. Перейдите к просмотру результатов выполнения домашнего задания учеником и нажмите на кнопку «К результатам».

| № Учен  | ик 🖕 Статус выполнения 🍦                                         | Обновлено 🍦      | Вложения 🌲     | Итог 🌲                          | Отметка 🍦                   |
|---------|------------------------------------------------------------------|------------------|----------------|---------------------------------|-----------------------------|
| ∧ 1 ma  | a Bragerop                                                       | вчера в 11:43    | 🖉 Вложений нет |                                 | +                           |
| Зад. №1 | Тест<br>География. 5-6 классы. Полярная з<br>Мой тренажёр        | ввезда. выполнен | C              | 97 из 100 балло                 | в К результатам             |
|         | Ответ ученика<br>Ученик пока ничего не написал<br>Комментировать |                  |                | Вложения к от<br>Ученик пока ни | твету<br>ичего не прикрепил |
|         |                                                                  |                  |                |                                 |                             |

Кнопка «К результатам»

В новой вкладке браузера откроется выполненное задание.

## Выбери правильный ответ

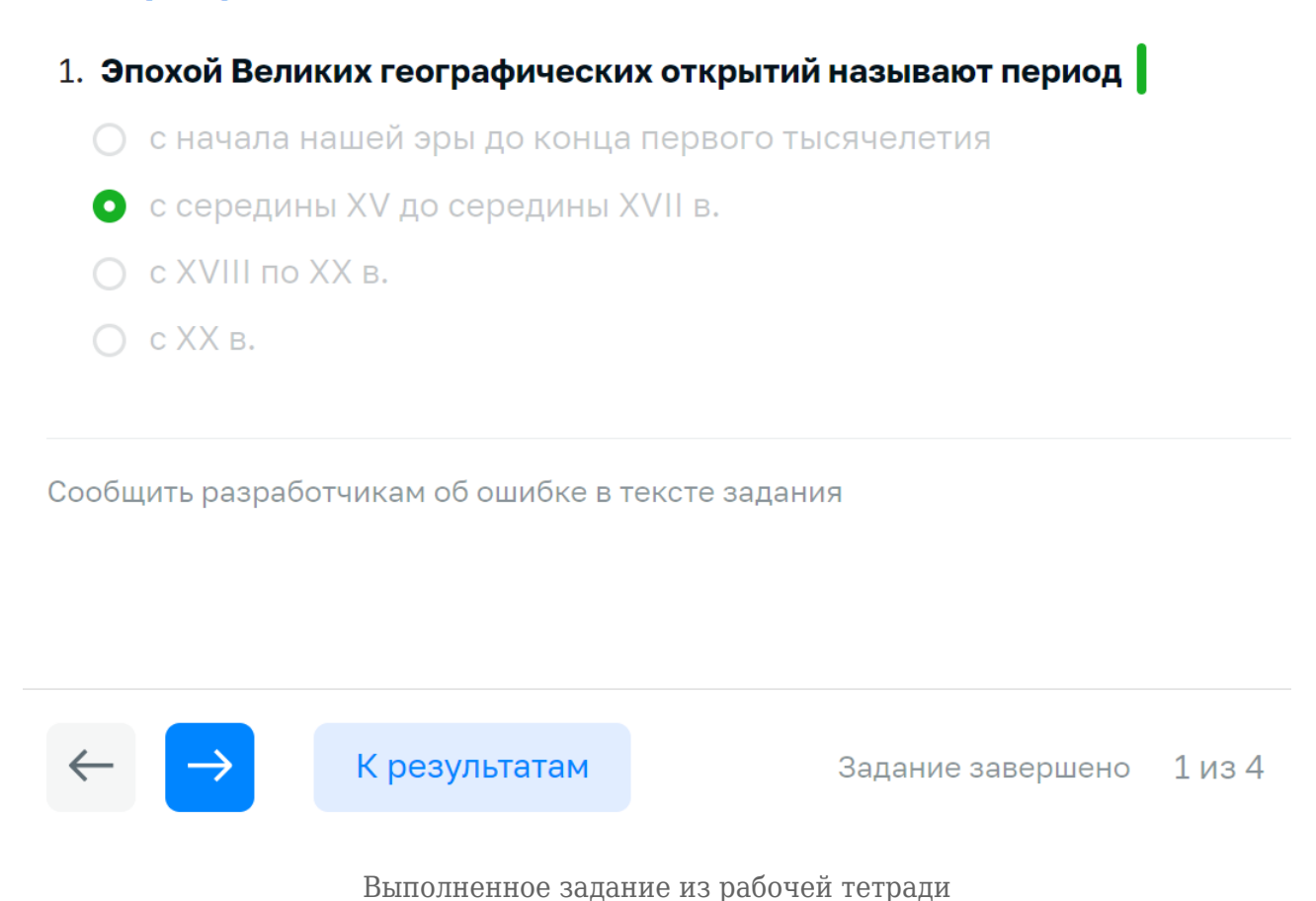

Задания с автоматической проверкой имеют цветные маркеры со следующими значениями:

- зеленый задание выполнено верно;
- красный задание выполнено неверно.

При наведении курсора на задания с неправильными ответами можно увидеть, какие варианты ответов давал учащийся.

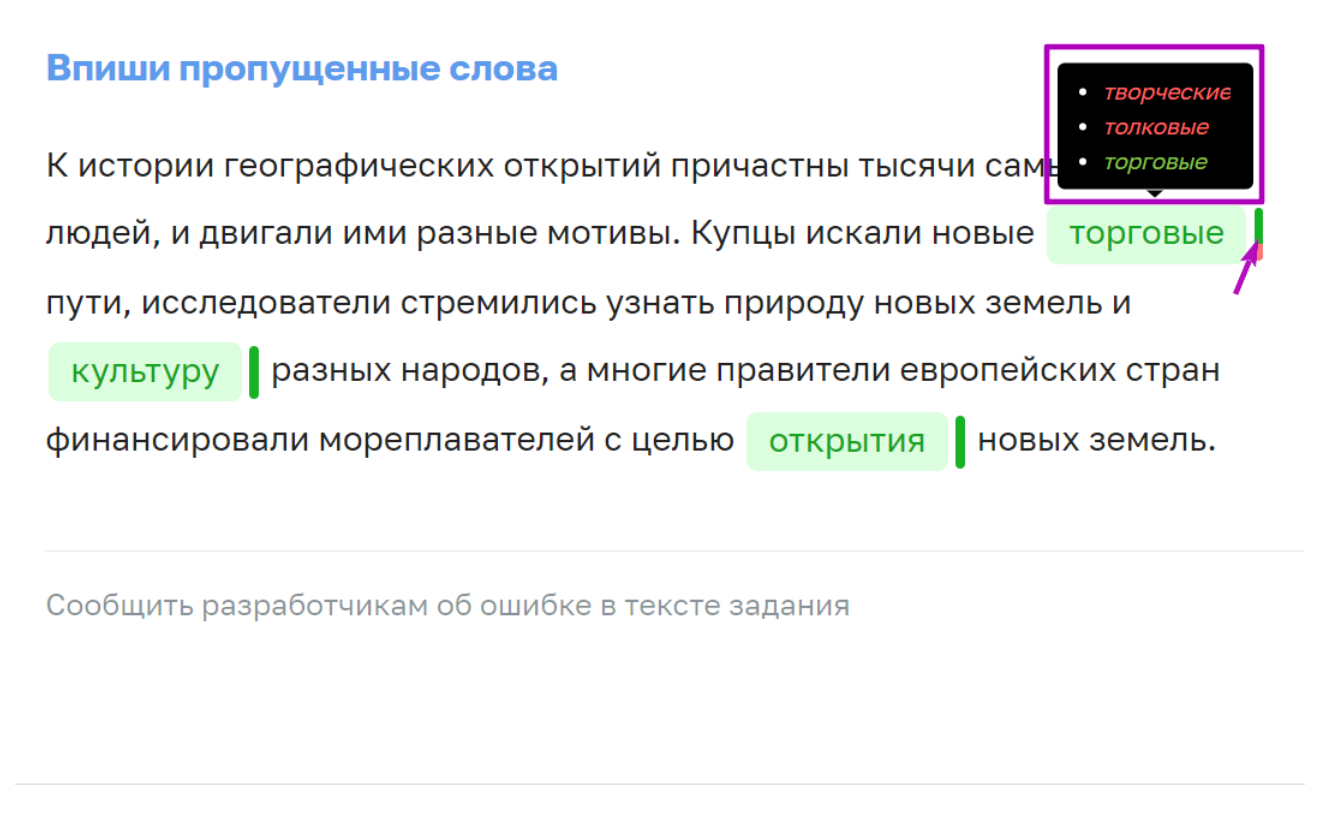

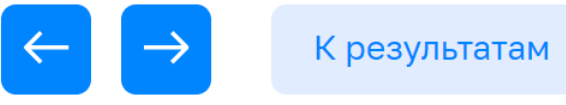

Задание завершено Зиз 4

Варианты ответов учащегося

В заданиях с открытым ответом ответ загружается учащимся в карточку задания.

#### Выполни задание

Запиши рациональную дробь, которая содержит переменную а,

допустимыми значениями которой являются:

- 1) все числа, кроме 15;
- 2) все числа, кроме 0 и 20;
- 3) все числа, кроме 2; 3; 4; 5;
- 4) все числа.

| Ответ (сфотографируй решение и загр                                                                                                    | узи его):                |
|----------------------------------------------------------------------------------------------------|--------------------------|
| 6) $\frac{1}{2-x} - 1 = \frac{1}{x-2} - \frac{6-x}{3x^2 - 12};$ $\frac{-1}{x-2} - 1 - \frac{1}{x-2} + \frac{6-x}{3(x^2-4)} = 0,$ $\frac{-2}{x-2} - 1 + \frac{6-x}{3(x-2)(x+2)} = 0; \qquad \text{OJI3: } x \neq 2; \ x \neq -2.$ $-2 \cdot 3 \cdot (x+2) - 1 \cdot 3 \cdot (x-2) (x+2) + 6 - x = 0,$ $-6x - 12 - 3x^2 + 12 + 6 - x = 0,$ $-3x^2 - 7x + 6 = 0,$ $D = 7^2 - 4 \cdot 3 \cdot (-6) = 49 + 72 = 121, D > 0, 2 \text{ корня.}$ |                          |
| Сообщить разработчикам об ошибке в текс                                                                                                    | те задания               |
| 🤶 К результатам                                                                                                    | Домашка завершена 1 из 1 |

Задание с открытым ответом

Шаг 6. Нажмите на кнопку «+».

|        | Bce 30    | Выдано 30 Проверен | o 0               |                    |                  |                    |     |              |
|--------|-----------|--------------------|-------------------|--------------------|------------------|--------------------|-----|--------------|
|        | Все задан | ния 🗸              | Все ученики 🗸     | Только без отметки | Только с ответом | Только с вложением |     |              |
|        |           |                    |                   |                    |                  |                    | C   | Сбросить все |
|        | Ne        | Ученик 🚔           | Статус выполнения | Обновлено 🚖        | Вложения         | Отметка 着          |     |              |
|        | 1         | , KUNIK W          |                   |                    |                  |                    |     |              |
|        | 1         |                    | требуст проверки  | вчера в 11.12      | • Бложений нет   |                    |     |              |
| $\sim$ | 2         |                    | задание выдано    | вчера в 11:12      | Вложений нет     |                    | (+) | •••          |

Выставление отметки

Шаг 7. Нажмите на кнопку «+Еще отметка».

| Отметка за домашнее задание                                                                                                    | Отсутствовал(а) |  |  |  |  |
|----------------------------------------------------------------------------------------------------|-----------------|--|--|--|--|
| Можно добавить несколько оценок за раз                                                                                                    |                 |  |  |  |  |
|                                                                                                    | + Еще отметка   |  |  |  |  |
| Добавление отметки                                                                                                    |                 |  |  |  |  |
| Добавление отметки<br>Обратите внимание!<br>Выставить отметку за выполнение цифрового домашнего задания возможно не ранее той<br>даты, на которую оно было выдано, так как поставить отметку на будущую дату<br>невозможно. Например, задание было выдано на 20 мая. Выставить отметку за<br>выполнение задания можно не ранее 20 мая. |                 |  |  |  |  |

| Отметка за домашнее задание<br>Можно добавить несколько оценок за р | Отсутствовал(а) 🔵 |
|---------------------------------------------------------------------|-------------------|
| Отметка<br>Точка<br>Комментарий к отметке                           | ×                 |
| Введите сюда комментарий к отм                                      | етке              |
|                                                                     | + Еще отметка     |

Выставление отметки

Шаг 9. Нажмите на свободную область электронного журнала за пределами окна выставления отметки — отметка сохранится и автоматически отобразится в журнале по предмету. Статус изменится на «Проверено».

|   | Nº | Ученик 🍦 | Статус выполнения 🍦 | Обновлено 🍦   | Вложения 🍦   | Отметка 🍦 |   |     |
|---|----|----------|---------------------|---------------|--------------|-----------|---|-----|
| ~ | 1  |          | проверено           | вчера в 11:12 | Вложений нет |           | 5 | ••• |

Отображение выставленной отметки

Подробнее о работе в электронном журнале читайте здесь.